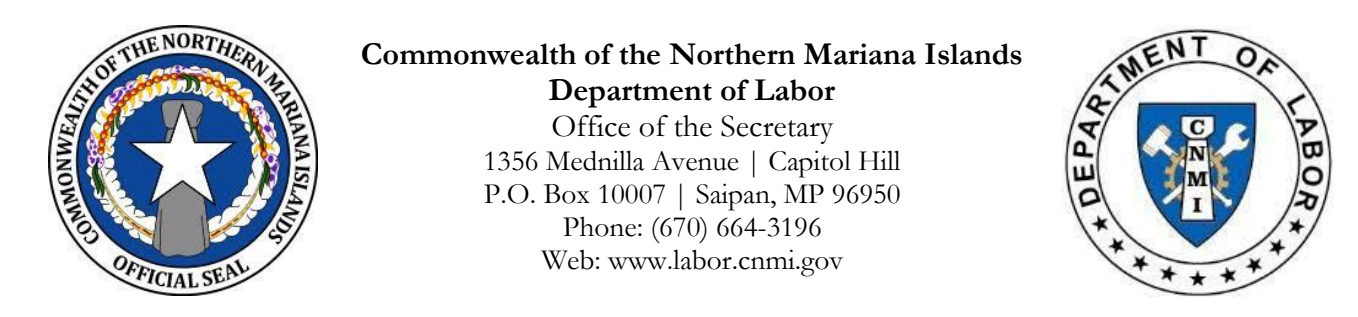

## Instructions for Completing the Census of Employment (Total Workforce Listing)

- ➢ Forms
  - Available online at <u>labor.cnmi.gov</u>
  - Click on "Resources, Forms and Publications, Census of Employment (Total Workforce Listing) for a copy (see below)"

| FILE ID                                                                                                    |                         | Compar                                       | ny Name                                           |                                                | dba                                                          |                                                        |                |                                     | Quarter and<br>Year             |                                           |                                        |
|----------------------------------------------------------------------------------------------------|-------------------------|----------------------------------------------|---------------------------------------------------|------------------------------------------------|--------------------------------------------------------------|--------------------------------------------------------|----------------|-------------------------------------|---------------------------------|-------------------------------------------|----------------------------------------|
| Census of Employment<br>(Pursuant NMIAC Subchapter 80-20.1 Employment Pules and Regulations, \$ 80-20.1-505 (a)(b)(c)(d) <u>Census of Employment</u> and \$ 80-20.1-210 <u>Participation Objective</u> (a)(b)(c)(d)(e)(f).)<br>Note: Pursuant to NMIAC \$ 80-20.1-210 Participation Objective (c)(4), Person retained by an employer as Consultants, Advisors, or Agents who are independent contractors are not included in the number of Status-<br>Qualified Participations. |                         |                                              |                                                   |                                                |                                                              |                                                        |                |                                     |                                 |                                           |                                        |
| Part 1<br>EMPLOYEE NAME<br>(Last Name, First Name Middle<br>Initial)                                                                                                    | Part 2<br>Date of Birth | Part 3<br>MAJOR<br>SOC<br>CODE<br>(2 digits) | Part 4<br>MINOR<br>SOC<br>CODE<br>(4-6<br>digits) | Part 5<br>POSITION<br>(O"NET Occupation Title) | Part 6<br>EMPLOYME<br>NT STATUS<br>(Full Time,<br>Part Time) | Part 7<br>PARTICULA<br>R PROJECT<br>EXEMPTION<br>(Y/N) | Part 8<br>WAGE | Part 9<br>COUNTRY OF<br>CITIZENSHIP | Part 10<br>VISA TYPE /<br>CLASS | Part 11<br>START DATE<br>OF<br>EMPLOYMENT | Part 12<br>DATE<br>EMPLOYMENT<br>ENDED |
|                                                                                                    |                         |                                              |                                                   |                                                |                                                              |                                                        |                |                                     |                                 |                                           |                                        |
|                                                                                                    |                         |                                              |                                                   |                                                |                                                              |                                                        |                |                                     |                                 |                                           |                                        |
|                                                                                                    |                         |                                              |                                                   |                                                |                                                              |                                                        |                |                                     |                                 |                                           |                                        |
|                                                                                                    |                         |                                              |                                                   |                                                |                                                              |                                                        |                |                                     |                                 |                                           |                                        |
|                                                                                                    |                         |                                              |                                                   |                                                |                                                              |                                                        |                |                                     |                                 |                                           |                                        |
|                                                                                                    |                         |                                              |                                                   |                                                |                                                              |                                                        |                |                                     |                                 |                                           |                                        |
|                                                                                                    |                         |                                              |                                                   |                                                |                                                              |                                                        |                |                                     |                                 |                                           |                                        |
|                                                                                                    |                         |                                              |                                                   |                                                |                                                              |                                                        |                |                                     |                                 |                                           |                                        |
|                                                                                                    |                         |                                              |                                                   |                                                |                                                              |                                                        |                |                                     |                                 |                                           |                                        |
|                                                                                                    |                         |                                              |                                                   |                                                |                                                              |                                                        |                |                                     |                                 |                                           |                                        |
|                                                                                                    |                         |                                              |                                                   |                                                |                                                              |                                                        |                |                                     |                                 |                                           |                                        |
|                                                                                                    |                         |                                              |                                                   |                                                |                                                              |                                                        |                |                                     |                                 |                                           |                                        |
|                                                                                                    |                         |                                              |                                                   |                                                |                                                              |                                                        |                |                                     |                                 |                                           |                                        |
|                                                                                                    |                         |                                              |                                                   |                                                |                                                              |                                                        |                |                                     |                                 |                                           |                                        |
|                                                                                                    |                         |                                              |                                                   |                                                |                                                              |                                                        |                |                                     |                                 |                                           |                                        |
|                                                                                                    |                         |                                              |                                                   |                                                |                                                              |                                                        |                |                                     |                                 |                                           |                                        |

## Deadlines

- First quarter (January, February, & March)
- Second quarter (April, May, & June)
- Third quarter (July, August, & September)
- Fourth quarter (October, November, & December)

due April 30 due July 31 due October 31 due January 31 – of the following year

- Document Submission
  - Send completed Excel form(s) to \*<u>documents@marianaslabor.net</u>.

The Department is transitioning to a new website that will include a new feature for employers to submit quarterly compliance documents. The transition will include disabling the documents@marianaslabor.net site; hence, the department will no longer accept compliance documents through that avenue. More guidance on the transition will be forthcoming.

FILE ID SECTION: Complete the "File ID" section located at the top of the form. Enter company name/dba and the quarter and year of submission.

| Part I                                      | Enter the employee's name beginning with last name, first name, then middle initial.                                                                                                    |  |  |  |  |  |
|---------------------------------------------|----------------------------------------------------------------------------------------------------|--|--|--|--|--|
| EMPLOYEE NAME                               | To avoid errors, ensure that all employee names on the form mirror<br>employee names on documents prepared for income tax filing.                                                                                                    |  |  |  |  |  |
| Part 2                                      | Enter the employee's complete date of birth.                                                                                                    |  |  |  |  |  |
|                                             | <b>IMPORTANT</b> : Please enter as MM/DD/YYYY.                                                                                                    |  |  |  |  |  |
| DATE OF BIRTH                               | Ex: 10/23/1995                                                                                                    |  |  |  |  |  |
| Part 3                                      | From the drop-down list, select the employee's 2-digit major SOC code.                                                                                                    |  |  |  |  |  |
|                                             | I. To <b>verify</b> the occupation's Major SOC, go to <u>https://www.onetonline.org.</u>                                                                                                    |  |  |  |  |  |
|                                             | 2. On the top right-hand corner, type in the specific occupation or position in the occupational keyword search box (ex: "electrician"). Click on "Go".                                                                                                    |  |  |  |  |  |
|                                             | 3. A list of occupations will show on the next page.                                                                                                    |  |  |  |  |  |
|                                             | 4. Locate the specific occupation and take note of the numbers adjacent to the occupation/position. Using the <b>example</b> occupation above (electrician), you will see a series of numbers displayed: "47-2111.00". The first two digits "47" represent the occupation's major SOC.                                                |  |  |  |  |  |
| Part 4                                      | Enter the employee's minor SOC code.                                                                                                    |  |  |  |  |  |
|                                             | I. To obtain the occupation's Minor SOC, go to https://www.onetonline.org.                                                                                                    |  |  |  |  |  |
|                                             | 2. On the top right-hand corner, type in the specific occupation or position in the occupational keyword search box (ex: "electrician"). Click "Go".                                                                                                    |  |  |  |  |  |
| MINOR SOC CODE                              | 3. A list of occupations will show on the next page. Locate the specific occupation and take note of the numbers adjacent to the occupation/position. Using the <b>example</b> occupation above (electrician), you will see a series of numbers displayed: "47-2111.00". The four digits "2111" represent the occupation's minor SOC. |  |  |  |  |  |
|                                             | 4. After obtaining the minor SOC code, you may enter those numbers into the form.                                                                                                    |  |  |  |  |  |
| Part 5                                      | Enter the employee's job position according to O*NET.                                                                                                    |  |  |  |  |  |
| <b>POSITION (O*NET</b><br>Occupation Title) | CAUTION The job position entered must correspond to the major and minor SOC code. Be as specific as possible - <u>according to ONET classifications</u> . Visit the ONET online website listed in Parts 2 & 3, or contact the Department for assistance.                                                                              |  |  |  |  |  |

| Part 6                              | From the drop-down menu, select the employee's employment status.                                                                                                    |
|-------------------------------------|----------------------------------------------------------------------------------------------------|
| EMPLOYMENT<br>STATUS                | The only available options are "Full Time" and "Part Time". Workers who are considered seasonal, at-will, temporary, or interns will be considered as Part Time employees.                                                                                                    |
| Part 7                              |                                                                                                    |
| PARTICULAR PROJECT<br>EXEMPTION     | For Official Use Only. Do not complete this part.                                                                                                    |
| Part 8                              | Enter the employee's wages/salary.                                                                                                    |
| WAGE                                | <ul> <li>Here are some acceptable forms of wages/salary:</li> <li>\$7.25 hr.</li> <li>\$500 bi-weekly</li> <li>\$1,000 monthly</li> <li>\$40,000 per annum</li> </ul>                                                                                                    |
| Part 9                              | From the drop-down menu, select the employee's country of citizenship.                                                                                                    |
| COUNTRY OF<br>CITIZENSHIP           | <ul> <li>"U.S." = employees originating from U.S., CNMI, Guam, American Samoa,<br/>Puerto Rico and U.S. Virgin Islands</li> <li>"FSM" = employees originating from Chuuk, Kosrae, Pohnpei and Yap</li> <li>"FAS" = employees originating from Marshall Islands and Palau</li> </ul>                          |
| Part 10                             | From the drop-down menu, select the employee's visa type or class.                                                                                                    |
| VISA TYPE/CLASS                     | Select "US" for U.S. citizen workers (ex: U.S. passport holders).<br>Select "LPR" for a worker with a Green Card.<br>Select "FSM" for a worker from Chuuk, Kosrae, Pohnpei and Yap.<br>Select "FAS" for a worker from Marshall Islands and Palau.<br>Select "EAD" for a worker with CNMI Long Term Resident. |
| Part II                             | Enter the employee's date of employment.                                                                                                    |
| START DATE OF<br>EMPLOYMENT         | IMPORTANT: Please enter as MM/DD/YYYY.                                                                                                    |
| Part 12<br>DATE EMPLOYMENT<br>ENDED | Enter the employee's last date of employment. Some examples include official resignation dates, termination dates, and/or dates of separation from the company.                                                                                                    |

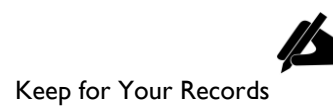

| Part 13         | No action required. This section is auto-populated once Parts 1-12 are completed.                                                                                                   |  |  |  |  |
|-----------------|----------------------------------------------------------------------------------------------------|--|--|--|--|
| WORKFORCE TALLY | For accuracy, ensure that all workers (U.S. and Non-U.S.) correspond accurately to their employment statuses, country of citizenship and visa type/class.                           |  |  |  |  |
|                 | <ul> <li>U.S. Workers = U.S., LPR, FSM, and FAS Workers.</li> <li>All other workers count as non-U.S. Workers.</li> <li>Employment status = Full Time or Part Time only.</li> </ul> |  |  |  |  |

## CERTIFICATION SECTION

**IMPORTANT**: Completing the Certification section is equivalent to submitting an official document to the Department of Labor. As much as possible, ensure that the preparer/submitter: (1) validates all the information entered in the document and (2) endorses the document prior to submission. Failure to endorse the document will result in several actions:

- > The form will be rejected by the Department;
- > Considered as a "non-submission", and therefore non-compliant;
- > Flagged for incompletion, causing processing delays; and
- > Delays in other DOL requests (e.g., JVA certification, good-standing, etc.).

To complete the Certification section:

- I. Enter the preparer's "Name and Position".
- 2. Enter the day, month, and year of submission.
- 3. Enter the preparer/submitter's name and date.

Contact Information:

Commonwealth of the Northern Mariana Islands Department of Labor Office of the Secretary 1356 Mednilla Avenue | Capitol Hill P.O. Box 10007 | Saipan, MP 96950 Phone: (670) 664-3196 Web: labor.cnmi.gov

Version update: March 13, 2024